# Galaxy(A Web-Based Genome Analysis Tool for Experimentalists) & Pearls(Extract From Past, Prepare For Future)

#### Yi Xianfu

#### Institute of Health Sciences

October 20, 2010

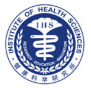

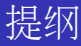

- Galaxy
  - 相关背景介绍
  - Galaxy简介
  - 实例演示
  - 参考资料
- 2
- Pearls
- "输入-加工-输出"三段论
- 0-based与1-based
- 基因组版本转换LiftOver
- 基因组数据处理套件EMBOSS
- FASTX-Toolkit
- Excel与TSV的转换
- 文本编辑器
- Unix与Dos的换行符转换
- 用于文本处理的shell指令

12

(日) (四) (三) (三) (三)

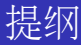

# Galaxy

● 相关背景介绍

- Galaxy简介
- 实例演示
- 参考资料
- Pearl
  - "输入-加工-输出"三段论
  - 0-based与1-based
  - 基因组版本转换LiftOver
  - 基因组数据处理套件EMBOSS
  - FASTX-Toolkit
  - Excel与TSV的转换
  - 文本编辑器
  - Unix与Dos的换行符转换
  - 用于文本处理的shell指令

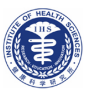

< 回 > < 三 > < 三 >

# 常见的文本操作、解决方案与弊端所在

#### • 文本操作

显示内容、查看行数; 提取数行/列;添加删除数行/列; 排序、去冗余; 取交集、并集、补集;

. . . . .

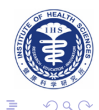

イロン イ理 とく ヨン ト ヨン・

# 常见的文本操作、解决方案与弊端所在

### • 文本操作

显示内容、查看行数; 提取数行/列;添加删除数行/列; 排序、去冗余; 取交集、并集、补集;

 解决方案 文本编辑器;
 Office (Excel);
 手工处理;

. . . . . .

3

イロト イ理ト イヨト イヨト

# 常见的文本操作、解决方案与弊端所在

# • 文本操作

显示内容、查看行数; 提取数行/列;添加删除数行/列; 排序、去冗余; 取交集、并集、补集;

- 解决方案 文本编辑器;
   Office (Excel);
  - 手工处理;

# • 弊端所在

大文件打开慢、打不开; Excel最多65536行、256列(2007版: 1048576行、16384列) 手工处理费时费力;

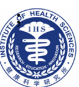

< 回 > < 三 > < 三 >

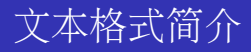

#### TSV & CSV

TSV(Tabular): Tab Separated Values CSV: Comma Separated Values

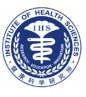

Yi Xianfu (IHS)

Galaxy & Pearls

< ロ > < 同 > < 回 > < 回 >

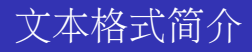

#### TSV & CSV

TSV(Tabular): Tab Separated Values CSV: Comma Separated Values

• FASTA, BED, GFF, FASTQ, ...

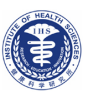

Yi Xianfu (IHS)

Galaxy & Pearls

< 回 > < 三 > < 三 >

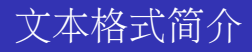

#### TSV & CSV

TSV(Tabular): Tab Separated Values CSV: Comma Separated Values

• FASTA, BED, GFF, FASTQ, ...

#### Interval

Separator: Tab Necessary: Chromosome, Start, End Optional: Name, Strand, ...

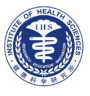

# Interval Operations in Galaxy

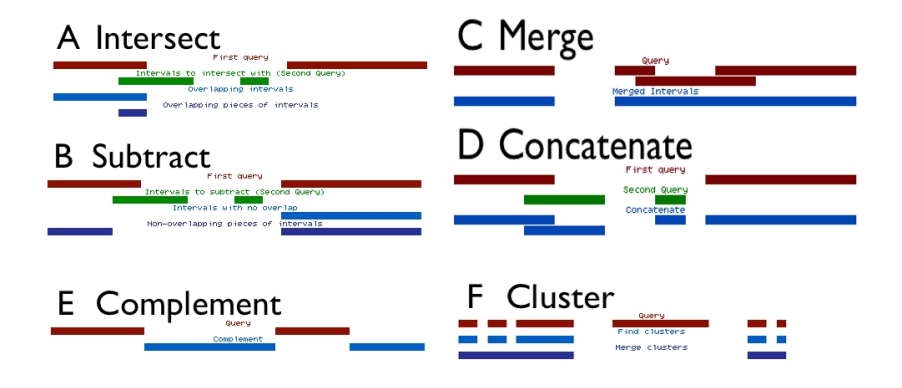

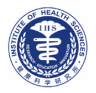

イロト イ理ト イヨト イヨト

| Query                                  | 1:<br>10                       | 100                            | Query1.1                                        |                            |                    |                    |                                  | Input                                                                                                    |
|----------------------------------------|--------------------------------|--------------------------------|-------------------------------------------------|----------------------------|--------------------|--------------------|----------------------------------|----------------------------------------------------------------------------------------------------|
| chr1<br>chr1                           | 500<br>1100                    | 1000<br>1250                   | Query1.2<br>Query1.3                            |                            |                    |                    |                                  | •                                                                                                    |
| Query 2:                               |                                |                                |                                                 |                            |                    |                    |                                  |                                                                                                    |
|                                        |                                |                                |                                                 | chr1<br>chr1<br>chr1       | 20<br>2000<br>2500 | 80<br>2204<br>3000 | Query2.1<br>Query2.2<br>Query2.3 |                                                                                                    |
|                                        |                                |                                |                                                 |                            |                    |                    |                                  | Output                                                                                                    |
| (Retur<br>chr1                         | n only re<br>10                | cords t                        | hat are join<br>Query1.1                        | ed)<br>chr1                | 20                 | 80                 | Query2.1                         | Return only records that are joined (INNER JOIN)<br>Return all records of first query (fill null with ".")<br>Return all records of second query (fill null with ".")<br>Return all records of both queries (fill nulls with ".") |
| (Retur<br>chr1<br>chr1<br>chr1<br>chr1 | n all rec<br>10<br>500<br>1100 | ords of<br>100<br>1000<br>1250 | first query<br>Query1.1<br>Query1.2<br>Query1.3 | )<br>chr.1                 | 20                 | 80                 | Query2.1                         | Return only records that are joined (INNER JOIN)<br>Return all records of first query (fill null with ",")<br>Return all records of second query (fill null with ",")<br>Return all records of both queries (fill nulls with ",") |
| (Retur<br><u>chr.1</u>                 | n all rec<br>10                | ords of<br>100                 | second quer<br>Query1.1                         | y)<br>chr1<br>chr1<br>chr1 | 20<br>2000<br>500  | 80<br>2204<br>3000 | Query2.1<br>Query2.2<br>Query2.3 | Return only records that are joined (INNER JOIN)<br>Return all records of first query (fill null with "-")<br>Return all records of second query (fill null with "-")<br>Return all records of both queries (fill nulls with ".") |
| (Retur<br>chr1<br>chr1<br>chr1         | n all rec<br>10<br>500<br>1100 | ords of<br>100<br>1000<br>1250 | both querie<br>Query1.1<br>Query1.2<br>Query1.3 | s)<br>chrl<br>chrl<br>chrl | 20<br>2000<br>2500 | 80<br>2200<br>3000 | Query2.1<br>Query2.2<br>Query2.3 | Return only records that are joined (INNER JOIN)<br>Return all records of first query (fill null with ".")<br>Return all records of second query (fill null with ".")<br>Return all records of both queries (fill nulls with ".") |

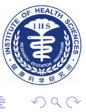

æ

◆□▶ ◆圖▶ ◆臣▶ ◆臣▶

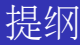

- Galaxy
  - 相关背景介绍
  - Galaxy简介
  - 实例演示
  - 参考资料
- Pearl
  - "输入-加工-输出"三段论
  - 0-based与1-based
  - 基因组版本转换LiftOver
  - 基因组数据处理套件EMBOSS
  - FASTX-Toolkit
  - Excel与TSV的转换
  - 文本编辑器
  - Unix与Dos的换行符转换
  - 用于文本处理的shell指令

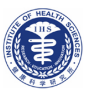

< 回 > < 三 > < 三 >

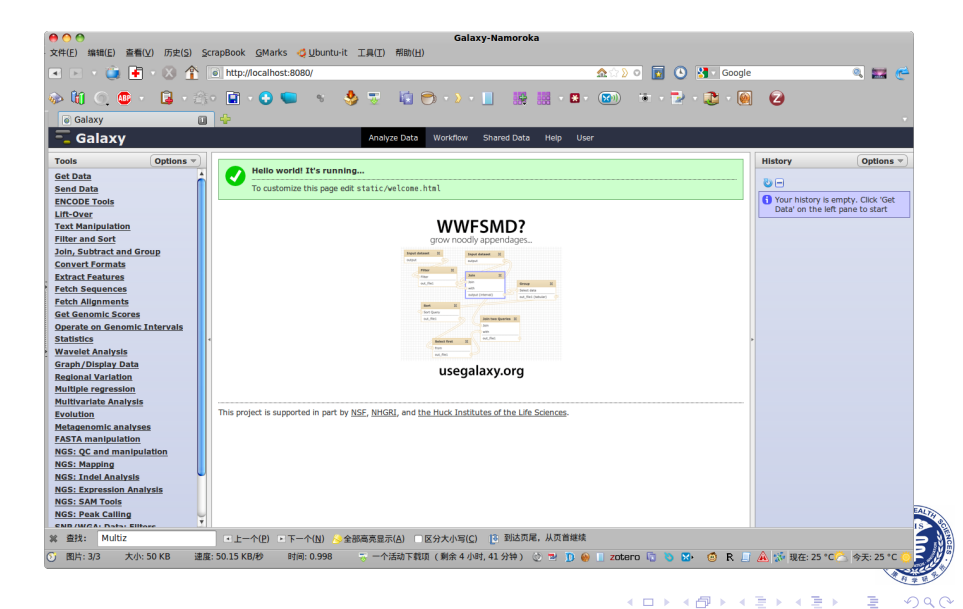

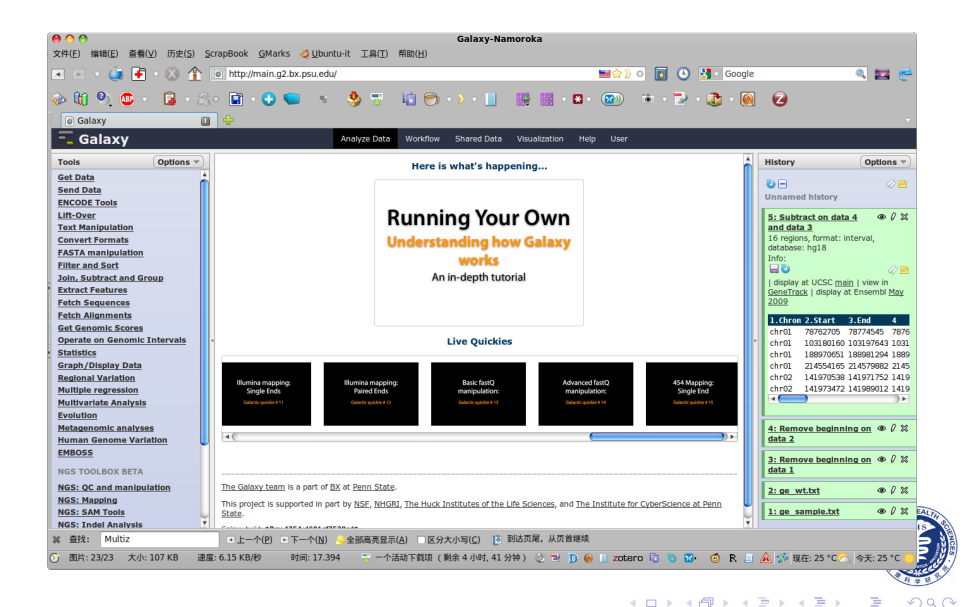

Masthead: at the top

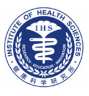

Yi Xianfu (IHS)

Galaxy & Pearls

October 20, 2010 11 / 41

∃ > < ∃</p>

- Masthead: at the top
- Proof menu: on the left-hand side

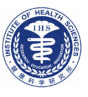

Yi Xianfu (IHS)

Galaxy & Pearls

3 > 4 3

< 17 ▶

- Masthead: at the top
- 2 Tool menu: on the left-hand side
- Work area: in the middle

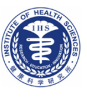

A >

**H N** 

- Masthead: at the top
- 2 Tool menu: on the left-hand side
- Work area: in the middle
- History panel: on the right

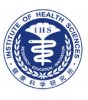

A >

**H N** 

- Masthead: at the top
- 2 Tool menu: on the left-hand side
- Work area: in the middle
- 4 History panel: on the right

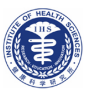

A >

- Masthead: at the top
- 2 Tool menu: on the left-hand side
- Work area: in the middle
- 4 History panel: on the right

#### Three colours

• Green background: a completed query

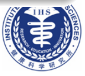

TH 161

- Masthead: at the top
- 2 Tool menu: on the left-hand side
- Work area: in the middle
- 4 History panel: on the right

### Three colours

- Green background: a completed query
- Yellow background with rotating hourglass: a running query

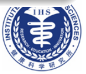

- Masthead: at the top
- 2 Tool menu: on the left-hand side
- Work area: in the middle
- History panel: on the right

### Three colours

- Green background: a completed query
- Yellow background with rotating hourglass: a running query
- Gray background with clock icon: a query in the queue

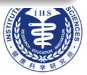

• • shows entire dataset in the browser window

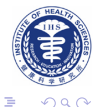

Yi Xianfu (IHS)

Galaxy & Pearls

October 20, 2010 12 / 41

shows entire dataset in the browser window
open metadata editor

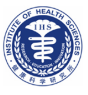

\_\_\_\_ ▶

- Shows entire dataset in the browser window
- 🖉 open metadata editor
- delete item from the history

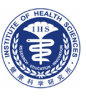

Yi Xianfu (IHS)

Galaxy & Pearls

- Shows entire dataset in the browser window
- open metadata editor
- delete item from the history
- 🗖 save dataset to the desktop of your computer

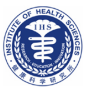

- Shows entire dataset in the browser window
- open metadata editor
- delete item from the history
- 🔤 save dataset to the desktop of your computer
- 🔍 refresh OR run the job again

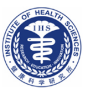

- Shows entire dataset in the browser window
- open metadata editor
- delete item from the history
- 🔤 save dataset to the desktop of your computer
- vefresh OR run the job again
- 🥝 edit history OR dataset tags

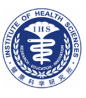

- Shows entire dataset in the browser window
- open metadata editor
- Mathematication and the story and the story and the story of the story of the st
- save dataset to the desktop of your computer
- vefresh OR run the job again
- edit history OR dataset tags
- edit history OR dataset annotation

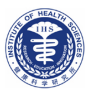

- Shows entire dataset in the browser window
- 🔹 И open metadata editor
- Mathematication and the start of the start of the star
- save dataset to the desktop of your computer
- vefresh OR run the job again
- edit history OR dataset tags
- edit history OR dataset annotation
- collapse all datasets in the history

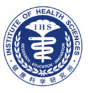

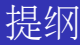

# Galaxy

- 相关背景介绍
- Galaxy简介
- 实例演示
- 参考资料
- Pearls
  - "输入-加工-输出"三段论
  - 0-based与1-based
  - 基因组版本转换LiftOver
  - 基因组数据处理套件EMBOSS
  - FASTX-Toolkit
  - Excel与TSV的转换
  - 文本编辑器
  - Unix与Dos的换行符转换
  - 用于文本处理的shell指令

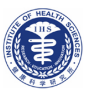

< 回 > < 三 > < 三 >

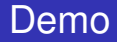

Input: exons, snps; UCSC Table Browser

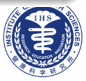

Yi Xianfu (IHS)

Galaxy & Pearls

- Input: exons, snps; UCSC Table Browser
- Join[Genomic Operations Join]: identify those exons that contain SNPs

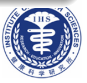

- Input: exons, snps; UCSC Table Browser
- Join[Genomic Operations Join]: identify those exons that contain SNPs
- Group: obtain the number of SNPs within each exon

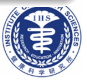

- Input: exons, snps; UCSC Table Browser
- Join[Genomic Operations Join]: identify those exons that contain SNPs
- Group: obtain the number of SNPs within each exon
- Sort: sort exon by SNP count

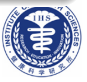

- Input: exons, snps; UCSC Table Browser
- Join[Genomic Operations Join]: identify those exons that contain SNPs
- Group: obtain the number of SNPs within each exon
- Sort: sort exon by SNP count
- Filter: filter exons that have ten or more SNPs

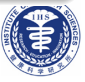
### Finding exons with the highest number of SNPs

- Input: exons, snps; UCSC Table Browser
- Join[Genomic Operations Join]: identify those exons that contain SNPs
- Group: obtain the number of SNPs within each exon
- Sort: sort exon by SNP count
- Filter: filter exons that have ten or more SNPs
- Join[Join two Queries]: restore genomic location for exons containing ten or more SNPs

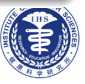

### Finding exons with the highest number of SNPs

- Input: exons, snps; UCSC Table Browser
- Join[Genomic Operations Join]: identify those exons that contain SNPs
- Group: obtain the number of SNPs within each exon
- Sort: sort exon by SNP count
- Filter: filter exons that have ten or more SNPs
- Join[Join two Queries]: restore genomic location for exons containing ten or more SNPs
- Visualize: visualize dataset in UCSC Genome Browser

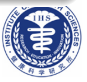

Save: rename the history as "Exons and SNPs"

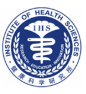

Yi Xianfu (IHS)

Galaxy & Pearls

э

・ロト ・ 四ト ・ ヨト ・ ヨト

- Save: rename the history as "Exons and SNPs"
- Share: share data with others

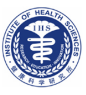

- Save: rename the history as "Exons and SNPs"
- Share: share data with others
- Workflow: generate a workflow from a history in galaxy

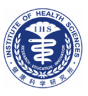

3 > 4 3

< 17 ▶

- Save: rename the history as "Exons and SNPs"
- Share: share data with others
- Workflow: generate a workflow from a history in galaxy
- Modify: modify a parameter in the workflow in galaxy

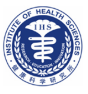

- Save: rename the history as "Exons and SNPs"
- Share: share data with others
- Workflow: generate a workflow from a history in galaxy
- Modify: modify a parameter in the workflow in galaxy
- 8 Rerun: run workflows with galaxy

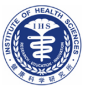

- Save: rename the history as "Exons and SNPs"
- Share: share data with others
- Workflow: generate a workflow from a history in galaxy
- Modify: modify a parameter in the workflow in galaxy
- Serun: run workflows with galaxy
- Share: share workflows with galaxy

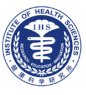

- Save: rename the history as "Exons and SNPs"
- Share: share data with others
- Workflow: generate a workflow from a history in galaxy
- Modify: modify a parameter in the workflow in galaxy
- Rerun: run workflows with galaxy
- Share: share workflows with galaxy
- Create: generate workflows from scratch with galaxy Find the 50 longest exons

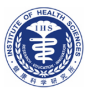

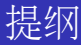

# Galaxy

- 相关背景介绍
- Galaxy简介
- 实例演示
- 参考资料
- Pearl
  - "输入-加工-输出"三段论
  - 0-based与1-based
  - 基因组版本转换LiftOver
  - 基因组数据处理套件EMBOSS
  - FASTX-Toolkit
  - Excel与TSV的转换
  - 文本编辑器
  - Unix与Dos的换行符转换
  - 用于文本处理的shell指令

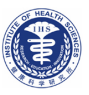

< 回 > < 三 > < 三 >

- Home: http://galaxy.psu.edu/.
- Wiki: http://bitbucket.org/galaxy/galaxy-central/wiki/Home.
- Screencasts: http://main.g2.bx.psu.edu/screencast.
- Main: http://main.g2.bx.psu.edu/.
- Test: http://test.g2.bx.psu.edu/.
  - Giardine B, Riemer C, Hardison RC, et al. Galaxy: a platform for interactive large-scale genome analysis. Genome research. 2005;15(10):1451-5.
- 🕜 Tay

Taylor J, Schenck I, Blankenberg D, Nekrutenko A. Using galaxy to perform large-scale interactive data analyses. Current protocols in bioinformatics. 2007;Chapter 10:Unit 10.5.

Goecks J, Nekrutenko A, Taylor J, Galaxy Team T. Galaxy: a comprehensive approach for supporting accessible, reproducible, and transparent computational research in the life sciences. Genome Biology.

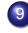

Blankenberg D, Gordon A, Von Kuster G, et al. Manipulation of FASTQ data with Galaxy. Bioinformatics (Oxford, England). 2010;26(14):1783-5.

Blankenberg D, Von Kuster G, Coraor N, et al. Galaxy: a web-based genome analysis tool for experimentalists. Current protocols in molecular biology. 2010;Chapter 19(January):Unit 19.10.1-21.

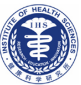

< ロ > < 同 > < 回 > < 回 >

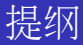

- 1) Galax
  - 相关背景介绍
  - Galaxy简介
  - 实例演示
  - 参考资料

# Pearls

- "输入-加工-输出"三段论
- 0-based与1-based
- 基因组版本转换LiftOver
- 基因组数据处理套件EMBOSS
- FASTX-Toolkit
- Excel与TSV的转换
- 文本编辑器
- Unix与Dos的换行符转换
- 用于文本处理的shell指令

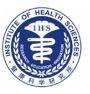

< 回 > < 三 > < 三 >

# 最初输入 数个文件 原始格式 数据缺失

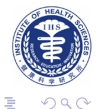

Yi Xianfu (IHS)

Galaxy & Pearls

October 20, 2010 19 / 41

イロト イヨト イヨト イヨト

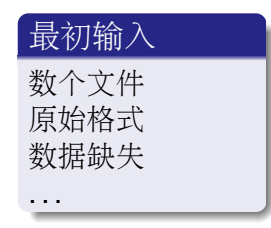

# 中间处理

过滤筛选 添加删除 信息统计

. . .

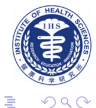

Yi Xianfu (IHS)

Galaxy & Pearls

・ロト ・聞 ト ・ ヨト ・ ヨト

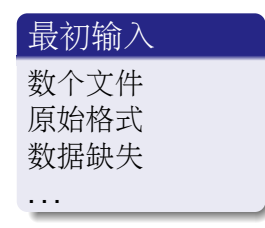

# 中间处理

过滤筛选 添加删除 信息统计

. . .

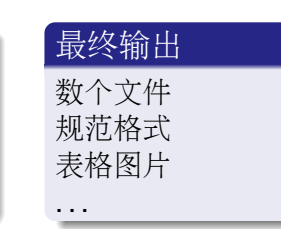

< ロ > < 回 > < 回 > < 回 > < 回 > <</p>

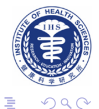

Yi Xianfu (IHS)

Galaxy & Pearls

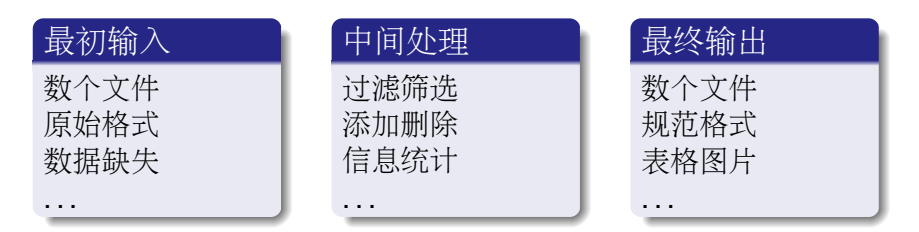

Three steps all need a key file: README

● 输入数据:数据来源、格式说明、行列解释、目的要求

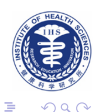

Yi Xianfu (IHS)

Galaxy & Pearls

・ロト ・ 四ト ・ ヨト ・ ヨト

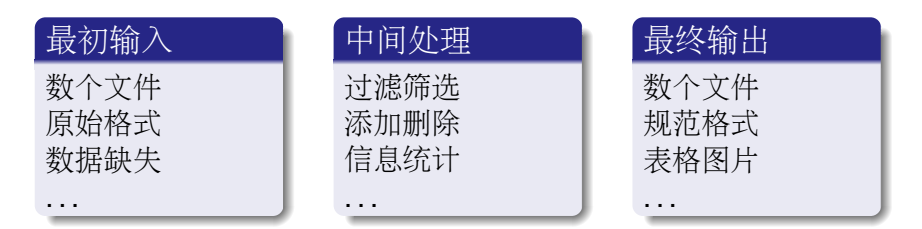

Three steps all need a key file: README

输入数据:数据来源、格式说明、行列解释、目的要求
 处理过程:程序来源、操作步骤、参数设定、细节解释

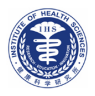

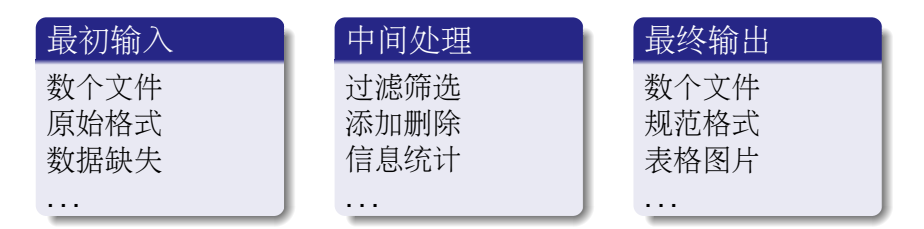

Three steps all need a key file: README

输入数据:数据来源、格式说明、行列解释、目的要求
 处理过程:程序来源、操作步骤、参数设定、细节解释
 输出文件:格式说明、行列注解、版本控制、缩写解释

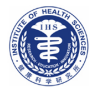

< ロ > < 同 > < 回 > < 回 > < □ > < □ >

# • 文本文件格式: TSV

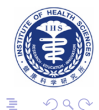

Yi Xianfu (IHS)

Galaxy & Pearls

ヘロト ヘ団ト ヘヨト ヘヨト

# • 文本文件格式: TSV

● 嵌入注释信息: 位于文件顶端, 以#开头

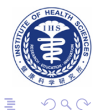

Yi Xianfu (IHS)

Galaxy & Pearls

イロン イ理 とく ヨン イヨン

- 文本文件格式: TSV
- 嵌入注释信息: 位于文件顶端, 以#开头
- 列名命名规范:若干有意义的单词,首字母大写、单词间无空格, 如: GeneName

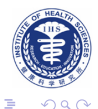

- 文本文件格式: TSV
- 嵌入注释信息: 位于文件顶端, 以#开头
- 列名命名规范:若干有意义的单词,首字母大写、单词间无空格,如:GeneName
- 文本文件命名: 以\_分隔若干有意义的单词,并附加年月日,后缀 可有可无(若有,一般为**i**xt), 如: dbSNP130\_hg18\_UCSC\_table\_20101001.txt

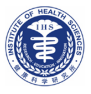

3

< 回 > < 回 > < 回 > …

- 文本文件格式: TSV
- 嵌入注释信息: 位于文件顶端, 以#开头
- 列名命名规范:若干有意义的单词,首字母大写、单词间无空格,如:GeneName
- 文本文件命名:以\_分隔若干有意义的单词,并附加年月日,后缀可有可无(若有,一般为ixt),
  如: dbSNP130 hg18 UCSC table 20101001.txt
- 撰写README文件:清晰、全面、详细

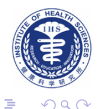

AB + 4 B + 4 B + ---

- 文本文件格式: TSV
- 嵌入注释信息: 位于文件顶端, 以#开头
- 列名命名规范:若干有意义的单词,首字母大写、单词间无空格,如:GeneName
- 文本文件命名: 以\_分隔若干有意义的单词,并附加年月日,后缀 可有可无(若有,一般为ixt),
  - 如: dbSNP130\_hg18\_UCSC\_table\_20101001.txt
- 撰写README文件:清晰、全面、详细
- 输入输出文件:避免程序无法处理的标注,可以添加一列信息进行 替代

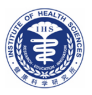

AB + 4 B + 4 B + ---

3

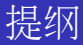

- 1) Galax
  - 相关背景介绍
  - Galaxy简介
  - 实例演示
  - 参考资料

# Pearls

- "输入-加工-输出" 三段论
- 0-based与1-based
- 基因组版本转换LiftOver
- 基因组数据处理套件EMBOSS
- FASTX-Toolkit
- Excel与TSV的转换
- 文本编辑器
- Unix与Dos的换行符转换
- 用于文本处理的shell指令

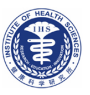

< 回 > < 三 > < 三 >

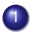

| 0-based index | 0 | 1 | 2 | 3 | 4 | 5 | 6 | 7 |
|---------------|---|---|---|---|---|---|---|---|
| sequence      | Α | Α | Т | Т | G | G | С | С |
| 1-based index | 1 | 2 | 3 | 4 | 5 | 6 | 7 | 8 |

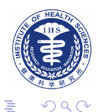

Yi Xianfu (IHS)

イロト イヨト イヨト イヨト

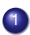

| 0-based index | 0 | 1 | 2 | 3 | 4 | 5 | 6 | 7 |
|---------------|---|---|---|---|---|---|---|---|
| sequence      | Α | Α | Т | Т | G | G | С | С |
| 1-based index | 1 | 2 | 3 | 4 | 5 | 6 | 7 | 8 |

Coordinates of TT:

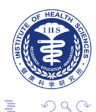

Yi Xianfu (IHS)

∃ ► < ∃ ►</p>

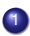

| 0-based index | 0 | 1 | 2 | 3 | 4 | 5 | 6 | 7 |
|---------------|---|---|---|---|---|---|---|---|
| sequence      | Α | Α | Т | Т | G | G | С | С |
| 1-based index | 1 | 2 | 3 | 4 | 5 | 6 | 7 | 8 |

- Coordinates of TT:
  - 0-based, half-open:

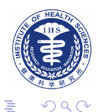

< E

< 47 ▶

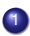

| 0-based index | 0 | 1 | 2 | 3 | 4 | 5 | 6 | 7 |
|---------------|---|---|---|---|---|---|---|---|
| sequence      | Α | Α | Т | Т | G | G | С | С |
| 1-based index | 1 | 2 | 3 | 4 | 5 | 6 | 7 | 8 |

- 2 Coordinates of TT:
  - 0-based, half-open:

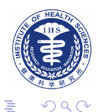

< E

< 47 ▶

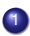

| 0-based index | 0 | 1 | 2 | 3 | 4 | 5 | 6 | 7 |
|---------------|---|---|---|---|---|---|---|---|
| sequence      | Α | Α | Т | Т | G | G | С | С |
| 1-based index | 1 | 2 | 3 | 4 | 5 | 6 | 7 | 8 |

- 2 Coordinates of TT:
  - 0-based, half-open: [2,4) also known as: 0-based start, 1-based end

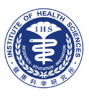

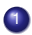

| 0-based index | 0 | 1 | 2 | 3 | 4 | 5 | 6 | 7 |
|---------------|---|---|---|---|---|---|---|---|
| sequence      | Α | Α | Т | Т | G | G | С | С |
| 1-based index | 1 | 2 | 3 | 4 | 5 | 6 | 7 | 8 |

- 2 Coordinates of TT:
  - 0-based, half-open: [2,4) also known as: 0-based start, 1-based end
  - 1-based, fully-closed:

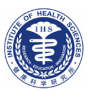

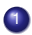

| 0-based index | 0 | 1 | 2 | 3 | 4 | 5 | 6 | 7 |
|---------------|---|---|---|---|---|---|---|---|
| sequence      | Α | Α | Т | Т | G | G | С | С |
| 1-based index | 1 | 2 | 3 | 4 | 5 | 6 | 7 | 8 |

2 Coordinates of TT:

- 0-based, half-open: [2,4) also known as: 0-based start, 1-based end
- 1-based, fully-closed:

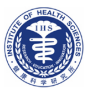

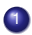

| 0-based index | 0 | 1 | 2 | 3 | 4 | 5 | 6 | 7 |
|---------------|---|---|---|---|---|---|---|---|
| sequence      | Α | Α | Т | Т | G | G | С | С |
| 1-based index | 1 | 2 | 3 | 4 | 5 | 6 | 7 | 8 |

Coordinates of TT:

- 0-based, half-open: [2,4) also known as: 0-based start, 1-based end
- 1-based, fully-closed: [3,4]

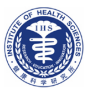

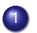

| 0-based index | 0 | 1 | 2 | 3 | 4 | 5 | 6 | 7 |
|---------------|---|---|---|---|---|---|---|---|
| sequence      | Α | Α | Т | Т | G | G | С | С |
| 1-based index | 1 | 2 | 3 | 4 | 5 | 6 | 7 | 8 |

Coordinates of TT:

- 0-based, half-open: [2,4) also known as: 0-based start, 1-based end
- 1-based, fully-closed: [3,4]
- 0-based, fully-closed: [2,3]
- Example:

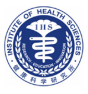

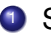

| 0-based index | 0 | 1 | 2 | 3 | 4 | 5 | 6 | 7 |
|---------------|---|---|---|---|---|---|---|---|
| sequence      | Α | Α | Т | Т | G | G | С | С |
| 1-based index | 1 | 2 | 3 | 4 | 5 | 6 | 7 | 8 |

Oordinates of TT:

- 0-based, half-open: [2,4) also known as: 0-based start, 1-based end
- 1-based, fully-closed: [3,4]
- 0-based, fully-closed: [2,3]
- Example:
  - Genome Browser: 1-based, fully-closed:

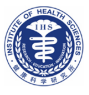

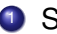

| 0-based index | 0 | 1 | 2 | 3 | 4 | 5 | 6 | 7 |
|---------------|---|---|---|---|---|---|---|---|
| sequence      | Α | Α | Т | Т | G | G | С | С |
| 1-based index | 1 | 2 | 3 | 4 | 5 | 6 | 7 | 8 |

- Oordinates of TT:
  - 0-based, half-open: [2,4) also known as: 0-based start, 1-based end
  - 1-based, fully-closed: [3,4]
  - 0-based, fully-closed: [2,3]
- Example:
  - Genome Browser: 1-based, fully-closed:
  - Table Browser: 0-based, half-open

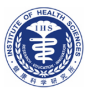
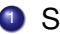

## Sequence:

| 0-based index | 0 | 1 | 2 | 3 | 4 | 5 | 6 | 7 |
|---------------|---|---|---|---|---|---|---|---|
| sequence      | Α | Α | Т | Т | G | G | С | С |
| 1-based index | 1 | 2 | 3 | 4 | 5 | 6 | 7 | 8 |

- Oordinates of TT:
  - 0-based, half-open: [2,4) also known as: 0-based start, 1-based end
  - 1-based, fully-closed: [3,4]
  - 0-based, fully-closed: [2,3]
- Example:
  - Genome Browser: 1-based, fully-closed:
  - Table Browser: 0-based, half-open
  - dbSNP: 0-based, half-open

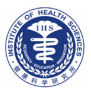

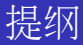

- 1) Galax
  - 相关背景介绍
  - Galaxy简介
  - 实例演示
  - 参考资料

## Pearls

- "输入-加工-输出" 三段论
- 0-based与1-based
- 基因组版本转换LiftOver
- 基因组数据处理套件EMBOSS
- FASTX-Toolkit
- Excel与TSV的转换
- 文本编辑器
- Unix与Dos的换行符转换
- 用于文本处理的shell指令

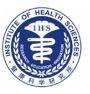

< 回 > < 三 > < 三 >

This tool converts genome coordinates and genome annotation files between assemblies.

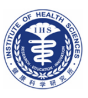

< ロ > < 同 > < 回 > < 回 >

This tool converts genome coordinates and genome annotation files between assemblies.

• Websites

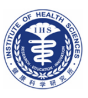

< ロ > < 同 > < 回 > < 回 >

This tool converts genome coordinates and genome annotation files between assemblies.

- Websites
  - LiftOver: http://hgdownload.cse.ucsc.edu/downloads.html#liftover.

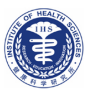

This tool converts genome coordinates and genome annotation files between assemblies.

## Websites

- LiftOver: http://hgdownload.cse.ucsc.edu/downloads.html#liftover.
- Web version: http://genome.ucsc.edu/cgi-bin/hgLiftOver

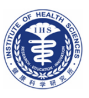

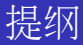

- 1) Galax
  - 相关背景介绍
  - Galaxy简介
  - 实例演示
  - 参考资料

## Pearls

- "输入-加工-输出" 三段论
- 0-based与1-based
- 基因组版本转换LiftOver
- 基因组数据处理套件EMBOSS
- FASTX-Toolkit
- Excel与TSV的转换
- 文本编辑器
- Unix与Dos的换行符转换
- 用于文本处理的shell指令

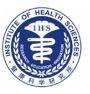

< 回 > < 三 > < 三 >

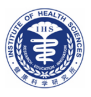

EMBOSS is a free Open Source software analysis package specially developed for the needs of the molecular biology user community. The software automatically copes with data in a variety of formats and even allows transparent retrieval of sequence data from the web.

Websites

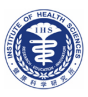

- Websites
  - EMBOSS: http://emboss.sourceforge.net/index.html

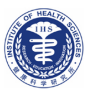

- Websites
  - EMBOSS: http://emboss.sourceforge.net/index.html
  - Jemboss: http://emboss.sourceforge.net/Jemboss/

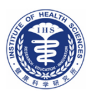

- Websites
  - EMBOSS: http://emboss.sourceforge.net/index.html
  - Jemboss: http://emboss.sourceforge.net/Jemboss/
  - Web interfaces: http://emboss.sourceforge.net/interfaces/#web

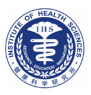

# **EMBOSS Explorer & Jemboss**

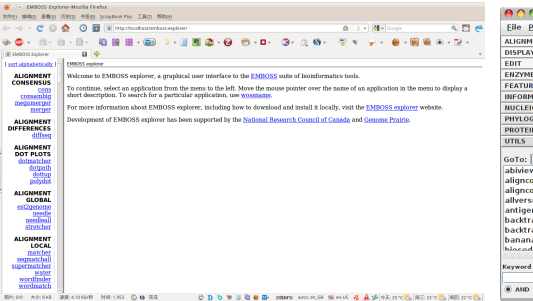

| 00                                                                                                    | Jemboss                                                                                                    |  |  |  |  |
|----------------------------------------------------------------------------------------------------|----------------------------------------------------------------------------------------------------|--|--|--|--|
| Eile Preferences                                                                                                    | Iools Favourites Help                                                                                                    |  |  |  |  |
| ALIGNMENT                                                                                                    | WOSSNAME                                                                                                    |  |  |  |  |
| DISPLAY                                                                                                    | Finds programs by keywords in their short description                                                                                               |  |  |  |  |
| EDIT                                                                                                    | input section                                                                                                    |  |  |  |  |
| ENZYME KINETICS                                                                                                    | Tout to course for or blank to list all programs                                                                                                    |  |  |  |  |
| FEATURE TABLES                                                                                                    | Text to search for, or brank to list all programs                                                                                                   |  |  |  |  |
| INFORMATION                                                                                                    |                                                                                                    |  |  |  |  |
| NUCLEIC                                                                                                    |                                                                                                    |  |  |  |  |
| PHYLOGENY                                                                                                    |                                                                                                    |  |  |  |  |
| PROTEIN                                                                                                    | output section                                                                                                    |  |  |  |  |
| UTILS                                                                                                    | stdout (default:stdout)                                                                                                    |  |  |  |  |
| GoTo:<br>abiview<br>aligncopy air<br>aliversusall<br>antigenic<br>backtranseq<br>banana<br>blaced<br>Keyword Search 60 | format the output for HTML     Output only the group names     Output an alphabetic list of programs  Execution mode: Interactive      Free Options |  |  |  |  |
| AND      OR                                                                                                    | 💥 (No Current Jobs) 🤛                                                                                                    |  |  |  |  |

イロト イ団ト イヨト イヨト

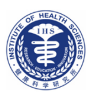

Yi Xianfu (IHS)

Galaxy & Pearls

October 20, 2010 27 / 41

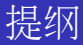

- 1) Galax
  - 相关背景介绍
  - Galaxy简介
  - 实例演示
  - 参考资料

## Pearls

- "输入-加工-输出" 三段论
- 0-based与1-based
- 基因组版本转换LiftOver
- 基因组数据处理套件EMBOSS
- FASTX-Toolkit
- Excel与TSV的转换
- 文本编辑器
- Unix与Dos的换行符转换
- 用于文本处理的shell指令

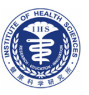

< 回 > < 三 > < 三 >

The FASTX-Toolkit is a collection of command line tools for Short-Reads FASTA/FASTQ files preprocessing.

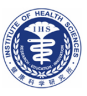

< 47 ▶

The FASTX-Toolkit is a collection of command line tools for Short-Reads FASTA/FASTQ files preprocessing.

## • Available Tools

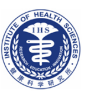

Yi Xianfu (IHS)

Galaxy & Pearls

3 > 4 3

A .

The FASTX-Toolkit is a collection of command line tools for Short-Reads FASTA/FASTQ files preprocessing.

## Available Tools

• FASTQ-to-FASTA converter

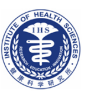

The FASTX-Toolkit is a collection of command line tools for Short-Reads FASTA/FASTQ files preprocessing.

## Available Tools

- FASTQ-to-FASTA converter
- FASTQ Information

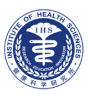

3 > 4 3

A .

The FASTX-Toolkit is a collection of command line tools for Short-Reads FASTA/FASTQ files preprocessing.

## Available Tools

- FASTQ-to-FASTA converter
- FASTQ Information
- FASTQ/A Trimmer

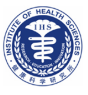

3 > 4 3

The FASTX-Toolkit is a collection of command line tools for Short-Reads FASTA/FASTQ files preprocessing.

## Available Tools

- FASTQ-to-FASTA converter
- FASTQ Information
- FASTQ/A Trimmer
- FASTQ/A Clipper

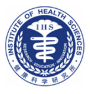

3 > 4 3

A .

The FASTX-Toolkit is a collection of command line tools for Short-Reads FASTA/FASTQ files preprocessing.

## Available Tools

- FASTQ-to-FASTA converter
- FASTQ Information
- FASTQ/A Trimmer
- FASTQ/A Clipper
- FASTQ Quality Filter

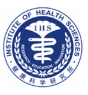

The FASTX-Toolkit is a collection of command line tools for Short-Reads FASTA/FASTQ files preprocessing.

## Available Tools

- FASTQ-to-FASTA converter
- FASTQ Information
- FASTQ/A Trimmer
- FASTQ/A Clipper
- FASTQ Quality Filter
- FASTQ Quality Trimmer

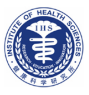

The FASTX-Toolkit is a collection of command line tools for Short-Reads FASTA/FASTQ files preprocessing.

## Available Tools

- FASTQ-to-FASTA converter
- FASTQ Information
- FASTQ/A Trimmer
- FASTQ/A Clipper
- FASTQ Quality Filter
- FASTQ Quality Trimmer
- ...

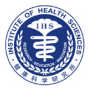

The FASTX-Toolkit is a collection of command line tools for Short-Reads FASTA/FASTQ files preprocessing.

## Available Tools

- FASTQ-to-FASTA converter
- FASTQ Information
- FASTQ/A Trimmer
- FASTQ/A Clipper
- FASTQ Quality Filter
- FASTQ Quality Trimmer
- ...

### Website http://hannonlab.cshl.edu/fastx toolkit/

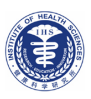

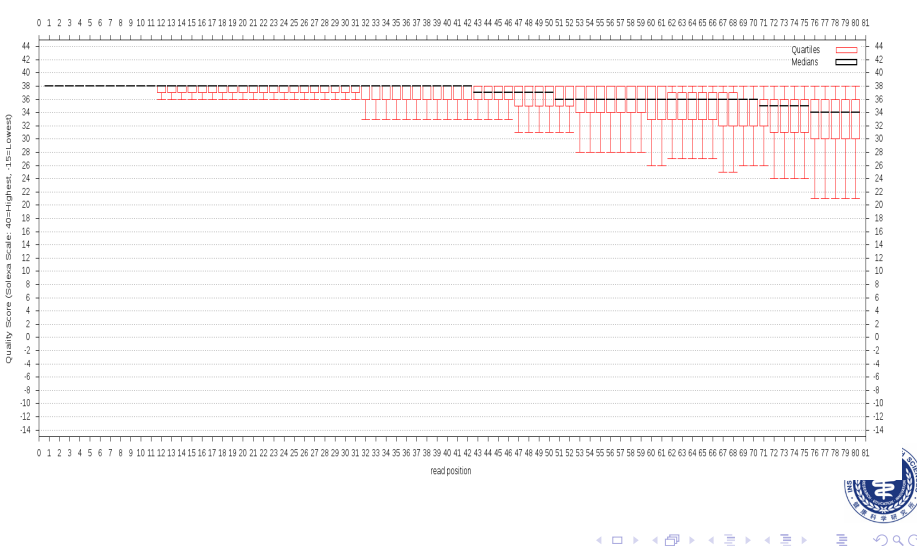

#### Quality Scores

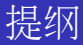

- 1) Galax
  - 相关背景介绍
  - Galaxy简介
  - 实例演示
  - 参考资料

## Pearls

- "输入-加工-输出" 三段论
- 0-based与1-based
- 基因组版本转换LiftOver
- 基因组数据处理套件EMBOSS
- FASTX-Toolkit
- Excel与TSV的转换
- 文本编辑器
- Unix与Dos的换行符转换
- 用于文本处理的shell指令

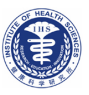

< 回 > < 三 > < 三 >

## $\bullet \ \text{Excel} \Rightarrow \text{TSV}$

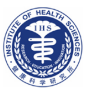

Yi Xianfu (IHS)

Galaxy & Pearls

October 20, 2010 32 / 41

Э.

・ロト ・聞 ト ・ ヨト ・ ヨト

- Excel  $\Rightarrow$  TSV
  - MS office, WPS: 使用另存为功能,保存类型选择文本文件(制表符分隔)。

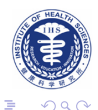

イロト イヨト イヨト イヨト

#### • Excel $\Rightarrow$ TSV

- MS office, WPS: 使用另存为功能,保存类型选择文本文件(制表符分隔)。
- OpenOffice:使用另存为功能,选择CSV文本(.csv),同时勾选左下角的编辑筛选设置;之后,修改字段分隔符的,[逗号]为制表符,同时删除默认的文字分隔符"[双引号]即可。

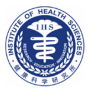

< ロ > < 同 > < 回 > < 回 > < □ > < □ >

#### • Excel $\Rightarrow$ TSV

- MS office, WPS: 使用另存为功能,保存类型选择文本文件(制表符分隔)。
- OpenOffice:使用另存为功能,选择CSV文本(.csv),同时勾选左下角的编辑筛选设置;之后,修改字段分隔符的,[逗号]为制表符,同时删除默认的文字分隔符"[双引号]即可。

## • TSV $\Rightarrow$ Excel

选择使用Excel打开即可;之后可以另存为xls格式。

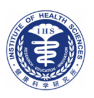

< 回 > < 三 > < 三 >

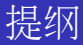

- 1) Galax
  - 相关背景介绍
  - Galaxy简介
  - 实例演示
  - 参考资料

## Pearls

- "输入-加工-输出" 三段论
- 0-based与1-based
- 基因组版本转换LiftOver
- 基因组数据处理套件EMBOSS
- FASTX-Toolkit
- Excel与TSV的转换
- 文本编辑器
- Unix与Dos的换行符转换
- 用于文本处理的shell指令

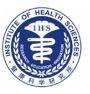

< 回 > < 三 > < 三 >

## Windows

- Notpad++: http://notepad-plus-plus.org/
- UltraEdit[Not FREE]: http://www.ultraedit.com/
- SciTE: http://www.scintilla.org/SciTE.html

## Linux

- gedit: http://projects.gnome.org/gedit/
- Vim: http://www.vim.org/
- Emacs: http://www.gnu.org/software/emacs/

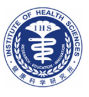

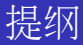

- 1) Galax
  - 相关背景介绍
  - Galaxy简介
  - 实例演示
  - 参考资料

## Pearls

- "输入-加工-输出" 三段论
- 0-based与1-based
- 基因组版本转换LiftOver
- 基因组数据处理套件EMBOSS
- FASTX-Toolkit
- Excel与TSV的转换
- 文本编辑器
- Unix与Dos的换行符转换
- 用于文本处理的shell指令

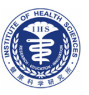

< 回 > < 三 > < 三 >

• 换行符

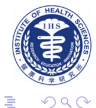

Yi Xianfu (IHS)

Galaxy & Pearls

October 20, 2010 36 / 41

・ロト ・聞 ト ・ ヨト ・ ヨト

- 换行符
  - Windows: \r\n(回车+换行),文件尾部直接EOF(文件结束标志)

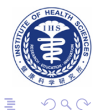

イロト イヨト イヨト イヨト

# Unix与Dos的换行符

- 换行符
  - Windows: \r\n(回车+换行),文件尾部直接EOF(文件结束标志)
  - Unix: \n(仅有换行),文件最后一行也会增加该字符,然后才是EOF

yixf@Yixf-Ubuntu: ~/Desktop 15:07:02 \$ file dos\_file unix\_file dos\_file: ASCII text, with CRLF line terminators unix\_file: ASCII text yixf@Yixf-Ubuntu: ~/Desktop 15:07:04 \$

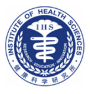

< ロ > < 同 > < 回 > < 回 >
## Unix与Dos的换行符

- 换行符
  - Windows: \r\n(回车+换行),文件尾部直接EOF(文件结束标志)
  - Unix: \n(仅有换行),文件最后一行也会增加该字符,然后才是EOF

yixf@Yixf-Ubuntu: ~/Desktop 15:07:02 \$ file dos\_file unix\_file dos\_file: ASCII text, with CRLF line terminators unix\_file: ASCII text yixf@Yixf-Ubuntu: ~/Desktop 15:07:04 \$

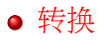

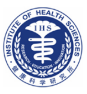

< ロ > < 同 > < 回 > < 回 > < □ > < □ >

## Unix与Dos的换行符

- 换行符
  - Windows: \r\n(回车+换行),文件尾部直接EOF(文件结束标志)
  - Unix: \n(仅有换行),文件最后一行也会增加该字符,然后才是EOF

yixf@Yixf-Ubuntu: ~/Desktop 15:07:02 \$ file dos\_file unix\_file dos\_file: ASCII text, with CRLF line terminators unix\_file: ASCII text yixf@Yixf-Ubuntu: ~/Desktop 15:07:04 \$

#### ● 转换

• Windows: 文本编辑器

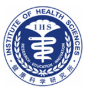

< ロ > < 同 > < 回 > < 回 >

- 换行符
  - Windows: \r\n(回车+换行),文件尾部直接EOF(文件结束标志)
  - Unix: \n(仅有换行),文件最后一行也会增加该字符,然后才是EOF

yixf@Yixf-Ubuntu: ~/Desktop 15:07:02 \$ file dos\_file unix\_file dos\_file: ASCII text, with CRLF line terminators unix\_file: ASCII text yixf@Yixf-Ubuntu: ~/Desktop 15:07:04 \$

#### ● 转换

- Windows: 文本编辑器
- Unix:

Package: tofrodos Command: fromdos & todos

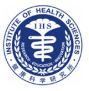

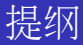

- 1) Galax
  - 相关背景介绍
  - Galaxy简介
  - 实例演示
  - 参考资料

#### Pearls

- "输入-加工-输出" 三段论
- 0-based与1-based
- 基因组版本转换LiftOver
- 基因组数据处理套件EMBOSS
- FASTX-Toolkit
- Excel与TSV的转换
- 文本编辑器
- Unix与Dos的换行符转换
- 用于文本处理的shell指令

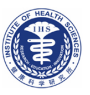

< 回 > < 三 > < 三 >

#### ❶ 显示查看

file; cat, tac, dog<sup>1</sup>, nl; more, less; head, tail

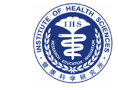

<sup>1</sup>GREEN: 需要自己下载安装 <sup>2</sup>http://soap.genomics.org.cn/index.html

Yi Xianfu (IHS)

Galaxy & Pearls

# 显示查看 file; cat, tac, dog<sup>1</sup>, nl; more, less; head, tail 简单处理

wc; sort, msort<sup>2</sup>, uniq; split, cut, paste, colrm; diff, join, merge, comm

<sup>1</sup>GREEN: 需要自己下载安装 <sup>2</sup>http://soap.genomics.org.cn/index.html

- 显示查看 file; cat, tac, dog<sup>1</sup>, nl; more, less; head, tail
- ❷ 简单处理

wc; sort, msort<sup>2</sup>, uniq; split, cut, paste, colrm; diff, join, merge, comm

③ 编程处理

tr; grep; sed, awk; perl

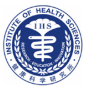

<sup>1</sup>GREEN: 需要自己下载安装 <sup>2</sup>http://poop.gopgamics.org.op/index

<sup>2</sup>http://soap.genomics.org.cn/index.html

1 显示查看

file; cat, tac, dog<sup>1</sup>, nl; more, less; head, tail

❷ 简单处理

wc; sort, msort<sup>2</sup>, uniq; split, cut, paste, colrm; diff, join, merge, comm

- 编程处理
  tr; grep; sed, awk; perl
- ④ 使用帮助

man COMMAND, info COMMAND; COMMAND -h, COMMAND - -help

<sup>1</sup>GREEN: 需要自己下载安装

<sup>2</sup>http://soap.genomics.org.cn/index.html

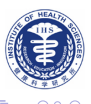

| yixf | @Yixt | f-Ub | untu  | 15:39: | :11 \$ | sort | 4sort | yixf@ | Yix  | f-Ubi | untu  |    | 15:39:3 | 31 \$ | msort | 'm1[ | 4-], | n2,n | 3,f4 | 1,5{+ | 4sort |
|------|-------|------|-------|--------|--------|------|-------|-------|------|-------|-------|----|---------|-------|-------|------|------|------|------|-------|-------|
| chr1 | 0 30  | 50   | D -   |        |        |      |       | chr1  | 50   | 100   | B +   |    |         |       |       |      |      |      |      |       |       |
| chr1 | 0 40  | 80   |       |        |        |      |       | chr1  | 50   | 200   | A +   |    |         |       |       |      |      |      |      |       |       |
| chr1 | 50    | 100  | B +   |        |        |      |       | chr1  | 50   | 200   |       |    |         |       |       |      |      |      |      |       |       |
| chr1 | 50    | 200  | Α-    |        |        |      |       | chr2  | 10   | 20    | В -   |    |         |       |       |      |      |      |      |       |       |
| chr1 | 50    | 200  | A +   |        |        |      |       | chr2  | 10   | 20    |       |    |         |       |       |      |      |      |      |       |       |
| chr2 | 10    | 20   |       |        |        |      |       | chr10 | ) 30 | 50 I  | ) - ( |    |         |       |       |      |      |      |      |       |       |
| chr2 | 10    | 20   | Β-    |        |        |      |       | chr10 | ) 40 | 80    |       |    |         |       |       |      |      |      |      |       |       |
| chrX | 100   | 9 20 | 0 G · |        |        |      |       | chrX  | 30   | 50    |       |    |         |       |       |      |      |      |      |       |       |
| chrX | 30    | 50   |       |        |        |      |       | chrX  | 90   | 150   |       |    |         |       |       |      |      |      |      |       |       |
| chrX | 90    | 150  | Н -   |        |        |      |       | chrX  | 10   | 0 20  | 9 G - | F. |         |       |       |      |      |      |      |       |       |

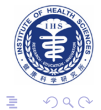

<ロ> <四> <ヨ> <ヨ>

- FTP/网页服务器
- 在线云存储
- 版本控制
- 数据库

....

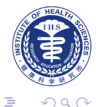

・ロト ・ 四ト ・ ヨト ・ ヨト

# Thanks for your attention!

◆□▶ ◆御▶ ◆臣▶ ◆臣▶ 三臣 - のへで